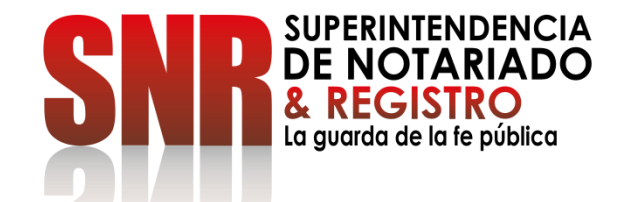

# ¿CÓMO VERIFICAR UN RADICADO DE APOSTILLA?

Código: GD - FR - 18 V.01 28-01-2019

Ingresar a <u>https://servicios.supernotariado.gov.co/login/</u> y dar clic en el menú "servicios"

# PASO 1

| 🗑 GOV.CO                                                                         |           |                |         |      |        | EN |  |
|----------------------------------------------------------------------------------|-----------|----------------|---------|------|--------|----|--|
| SNR SUPERINTENDENCIA<br>DE NOTARIADO<br>& REGISTRO<br>La guardo de la de público | ŧ         |                |         |      | Buscar |    |  |
| Superintendencia de Notariado y Registro                                         | Servicios | Consulta PQRSD | Anónimo | Chat |        |    |  |

Acceder a radicar PQRSD y agendar cita por ventanilla.

## ATENCIÓN CIUDADANO

Las peticiones y reclamos relacionados con copias de registros civiles de:

Así como la inspección y vigilancia de los servicios de registro del estado civil de las personas, son competencia de la Dirección Nacional de Registro Civil de la Registraduría Nacional del Estado Civil, de conformidad con los numerales 4°, 5° y 8° del Artículo 5° del Decreto 1010 de 2000, Si este es su caso, por favor dirija su petición a dicha Entidad dando clic aquí: <u>Registraduría Nacional del Estado Civil</u>

## Iniciar Sesión

#### Email

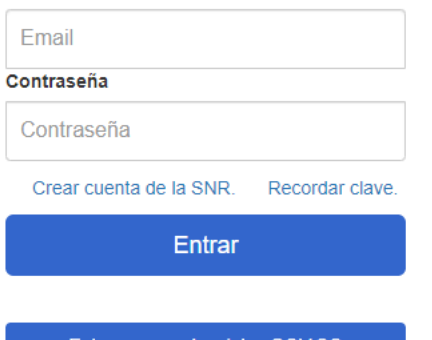

Entrar con credenciales GOV.CO

Recuerde que debe utilizar la cédula. (Nivel de confianza medio)

SUPERINTENDENCIA DE NOTARIADO & REGISTRO La guarda de la fe pública

### Código: GD – FR – 18 V.01 28

Paso a paso para crear PQRSD Paso a paso para agendar una cita.

Nacimiento

Matrimonio

Defunción

Ingresar a "Radicación de Apostilla" y dar Clic en "Acceder"

## **PASO 2**

| 🗑 GOV.CO                                                                                                    |                                                                     |                                  |                                                                                                  |                                                                                    | EN                        |       |
|----------------------------------------------------------------------------------------------------|---------------------------------------------------------------------|----------------------------------|--------------------------------------------------------------------------------------------------|------------------------------------------------------------------------------------|---------------------------|-------|
| SNPR SUPERINTENDENCI<br>DE NOTARIADO<br>& REGISTRO<br>La guarda de la fe pública                                                                                                    | Ô                                                                   |                                  |                                                                                                  | Buscar                                                                             | In                        | nicio |
| Superintendencia de Notariado y                                                                                                    | Registro Servicios PQRSD                                            | Consulta PQF                     | RSD Chat                                                                                         |                                                                                    |                           |       |
|                                                                                                    | Trámites Y<br>Seleccion                                             | ( Servicios )<br>ne según su nec | En Línea<br>:esidad                                                                              |                                                                                    |                           |       |
| L.                                                                                                    |                                                                     |                                  |                                                                                                  |                                                                                    |                           |       |
|                                                                                                    |                                                                     |                                  | >                                                                                                |                                                                                    | #Ba                       |       |
| Certificado Certificado D<br>de Tradición Exentos                                                                                                    | erecho de<br>Registro Consultas                                     | Radicación<br>Electrónica        | Salida de<br>Menores                                                                             | Liquidación<br>Herencia                                                            | Licencias<br>Urbanísticas | PQRS  |
| Certificado<br>de Tradición Certificado D<br>Exentos D<br>Certificado de tradición<br>Expida Certificado de Tradición y                                                             | erecho de<br>Registro Consultas                                     | Radicación<br>Electrónica        | Salida de<br>Menores<br>Radicación (                                                             | Liquidación<br>Herencia                                                            | Licencias<br>Urbanísticas | PQRS  |
| Certificado<br>de Tradición Certificado D<br>Certificado de tradición<br>Expida Certificado de tradición y<br>Expida Certificado de Tradición y<br>Sistema Integrado de Servicios y | Libertad Consultas +<br>Consultas +<br>Libertad +<br>Gestión - SISG | Radicación<br>Electrónica        | Salida de<br>Menores<br>Radicación d<br>Consulta de radio<br>í puede consulta<br>cación de Apost | Liquidación<br>Herencia<br>de Apostillas<br>cación de Apostilla<br>ar una<br>illa. | Licencias<br>Urbanísticas | PQRS  |

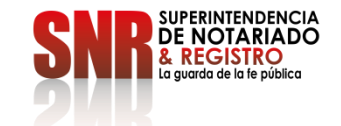

Código: GD - FR - 18 V.01 28-01-:

Ingrese número de radicado de la Apostilla

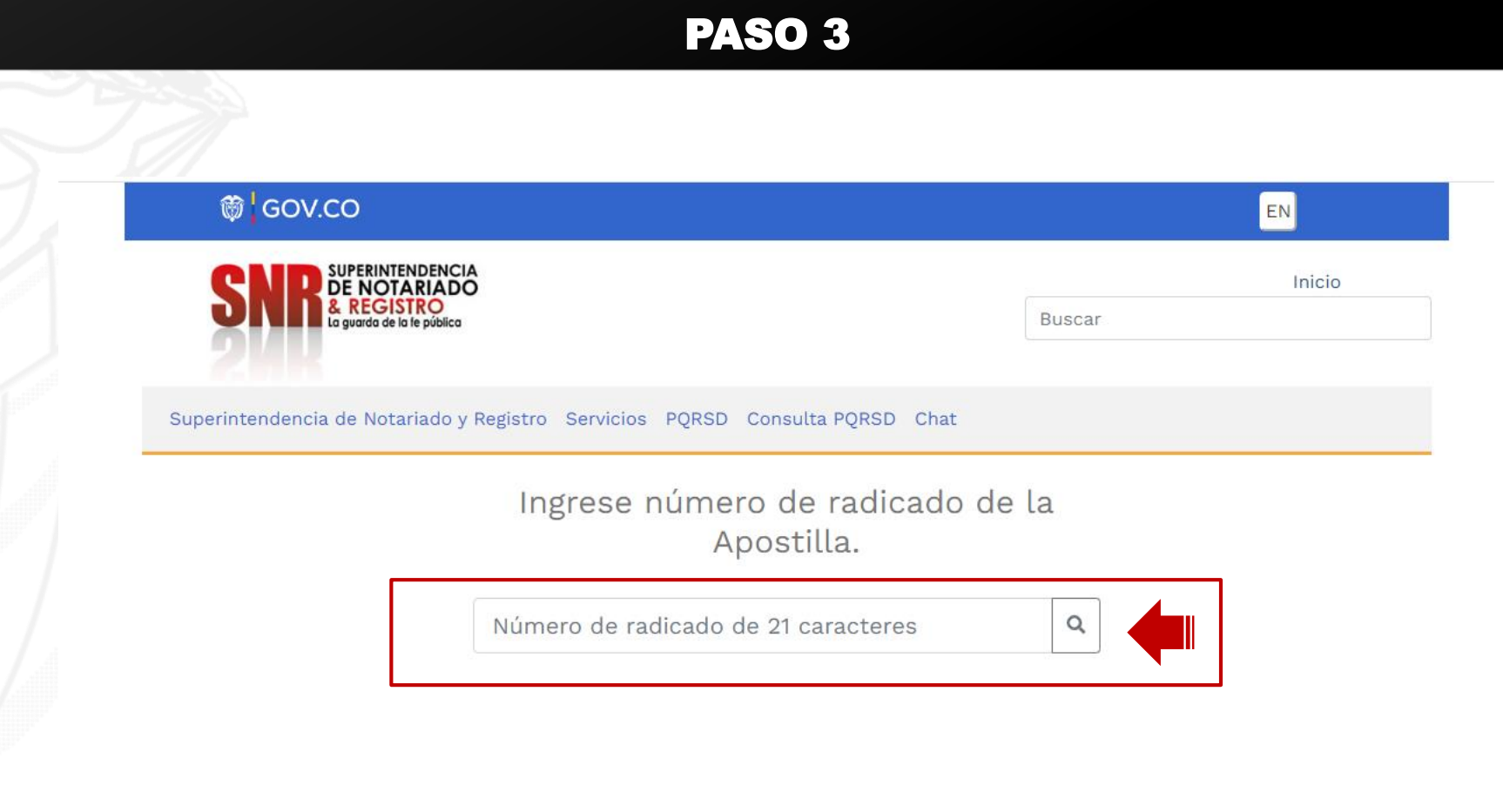

Código: GD - FR - 18 V.01 28-01-2019

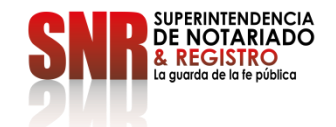

Ingrese el número de radicado de la Apostilla

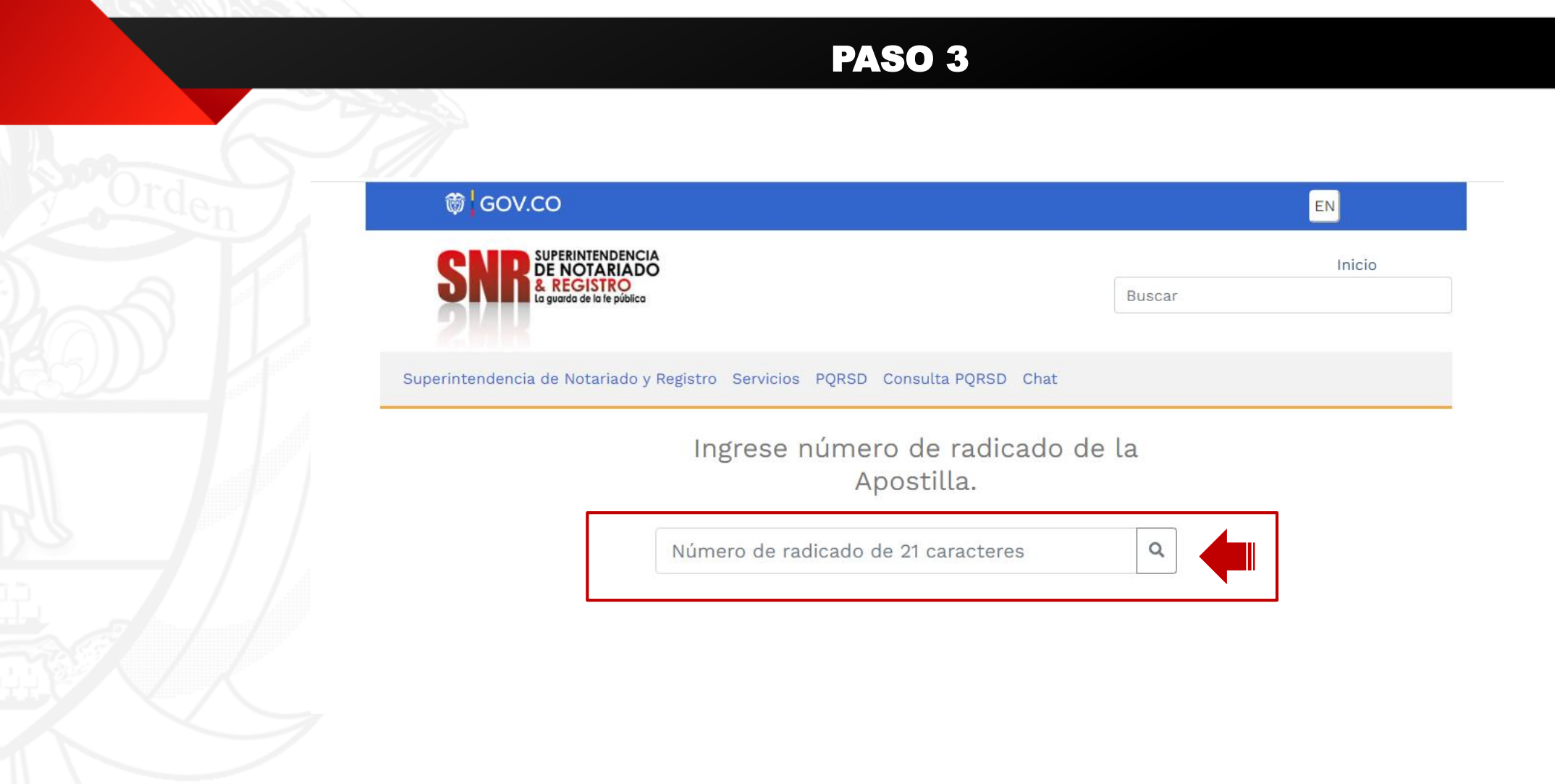

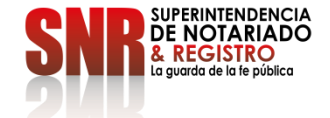

Código: GD - FR - 18 V.01 28-01-2019